proxmox igpu passthrough

Authors: fire1ce, Barry Staes, jmole | Created: 2022-02-04 | Last update: 2022-12-22 iGPU Passthrough to VM (Intel Integrated Graphics)

## Introduction

Intel Integrated Graphics (iGPU) is a GPU that is integrated into the CPU. The GPU is a part of the CPU and is used to render graphics. Proxmox may be configured to use iGPU passthrough to VM to allow the VM to use the iGPU for hardware acceleration for example using video encoding/decoding and Transcoding for series like Plex and Emby. This guide will show you how to configure Proxmox to use iGPU passthrough to VM.

Your mileage may vary depending on your hardware. The following guide was tested with Intel Gen8 CPU.

There are two ways to use iGPU passthrough to VM. The first way is to use the Full iGPU Passthrough to VM. The second way is to use the iGPU GVT-g technology which allows as to split the iGPU into two parts. We will be covering the Full iGPU Passthrough. If you want to use the split iGPU GVT-g Passthrough you can find the guide here.

# Proxmox Configuration for iGPU Full Passthrough

The following examples uses <u>SSH</u> connection to the Proxmox server. The editor is <u>nano</u> but feel free to use any other editor. We will be editing the <u>grub</u> configuration file.

Edit the grub configuration file.

nano /etc/default/grub

Find the line that starts with GRUB\_CMDLINE\_LINUX\_DEFAULT by default they should look like this:

GRUB\_CMDLINE\_LINUX\_DEFAULT="quiet"

Q Get 50% off Torguard VPN With Coupon: all50torgourd

Х

🛕 Warning

You will loose the ability to use the onboard graphics card to access the Proxmox's console since Proxmox won't be able to use the Intel's gpu

Your GRUB\_CMDLINE\_LINUX\_DEFAULT should look like this:

```
GRUB_CMDLINE_LINUX_DEFAULT="quiet intel_iommu=on iommu=pt
pcie_acs_override=downstream,multifunction initcall_blacklist=sysfb_init
video=simplefb:off video=vesafb:off video=efifb:off video=vesa:off
disable_vga=1 vfio_iommu_type1.allow_unsafe_interrupts=1 kvm.ignore_msrs=1
modprobe.blacklist=radeon,nouveau,nvidia,nvidiafb,nvidia-
gpu,snd_hda_intel,snd_hda_codec_hdmi,i915"
```

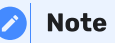

This will blacklist most of the graphics drivers from proxmox. If you have a specific driver you need to use for Proxmox Host you need to remove it from modprobe.blacklist

Save and exit the editor.

Update the grub configuration to apply the changes the next time the system boots.

update-grub

Next we need to add vfio modules to allow PCI passthrough.

Edit the /etc/modules file.

nano /etc/modules

Add the following line to the end of the file:

```
# Modules required for PCI passthrough
vfio
vfio_iommu_type1
vfio_pci
vfio_virqfd
```

Update configuration changes made in your /etc filesystem

update-initramfs -u -k all

Save and exit the editor

line cet 50% off Torguard VPN With Coupon: all50torgourd line coupon: all50torgourd line coupon: all50

Х

#### **Reboot Proxmox to apply the changes**

Verify that IOMMU is enabled

dmesg | grep -e DMAR -e IOMMU

There should be a line that looks like DMAR: IOMMU enabled. If there is no output, something is wrong.

```
[0.000000] Warning: PCIe ACS overrides enabled; This may allow non-IOMMU
protected peer-to-peer DMA
[0.067203] DMAR: IOMMU enabled
[2.573920] pci 0000:00:00.2: AMD-Vi: IOMMU performance counters supported
[2.580393] pci 0000:00:00.2: AMD-Vi: Found IOMMU cap 0x40
[2.581776] perf/amd_iommu: Detected AMD IOMMU #0 (2 banks, 4 counters/bank).
```

Windows Virtual Machine iGPU Passthrough Configuration

For better results its recommend to use this Windows 10/11 Virtual Machine configuration for proxmox.

Find the PCI address of the iGPU.

lspci -nnv | grep VGA

This should result in output similar to this:

```
00:02.0 VGA compatible controller [0300]: Intel Corporation CometLake-S GT2
[UHD Graphics 630] [8086:3e92] (prog-if 00 [VGA controller])
```

If you have multiple VGA, look for the one that has the Intel in the name. Here, the PCI address of the iGPU is 00:02.0.

rootetest:-# Ispci -nnv i grep vGA 00:02.0 VGA compatible controller [0300]: Intel Corporation CometLake-S GTZ [UHD Graphics 630] [8086:3e92] (prog-if 00 [VGA controller]) 01:00.0 VGA compatible controller [0300]: NVIDIA Corporation TU104 [GeForce RTX 2080 SUPER] [10de:1e81] (rev a1) (prog-if 00 [VGA controller]) rootetest:-#

For best performance the VM should be configured the Machine type to q35. This will allow the VM to utilize PCI-Express passthrough.

Open the web gui and navigate to the Hardware tab of the VM you want to add a vGPU. Click Add above the device list and then choose PCI Device

Get 50% off Torguard VPN With Coupon: all50torgourd

| Summary          | Add ~ Remove    | Edit Resize disk Move disk Revert                              |  |  |  |  |
|------------------|-----------------|----------------------------------------------------------------|--|--|--|--|
| Console          | 🖪 🖨 Hard Disk   | 16.00 GiB                                                      |  |  |  |  |
| Hardware         | CD/DVD Drive    | 8 (1 sockets, 8 cores) [host]                                  |  |  |  |  |
| Cloud-Init       | Retwork Device  | OVMF (UEFI)                                                    |  |  |  |  |
| Options          | EFI Disk        | none (none)                                                    |  |  |  |  |
| Task History     | IPM State       | pc-q35-6.1                                                     |  |  |  |  |
| a rask i listory |                 | VirtIO SCSI                                                    |  |  |  |  |
| Monitor          | ( Sorial Bort   | 2) none,media=cdrom<br>local-lvm:vm-100-disk-0,size=80G        |  |  |  |  |
| Backup           | CloudInit Drive |                                                                |  |  |  |  |
| Replication      | Audio Device    | et0) virtio=16:1F:55:85:66:1E,bridge=vmbr0,firewall=1          |  |  |  |  |
| Snapshots        | VirtlO RNG      | local-lvm:vm-100-disk-1,efitype=4m,pre-enrolled-keys=1,size=4M |  |  |  |  |
| Firewall         | C TPM State     | local-lvm:vm-100-disk-2,size=4M,version=v2.0                   |  |  |  |  |

Open the Device dropdown and select the iGPU, which you can find using it's PCI address. This list uses a different format for the PCI addresses id, 00:02.0 is listed as 0000:00:02.0.

| ID ↑<br>0000:00:02.0 | IOMM                                                                                                    | Vendor                                                                                                    | Device                                                                                                    | Madi                                                                                                    |
|----------------------|----------------------------------------------------------------------------------------------------|----------------------------------------------------------------------------------------------------|----------------------------------------------------------------------------------------------------|----------------------------------------------------------------------------------------------------|
| ID ↑<br>0000:00:02.0 | IOMM                                                                                                    | Vendor                                                                                                    | Device                                                                                                    | Marchi                                                                                                    |
| 0000:00:02.0         | 2                                                                                                    |                                                                                                    |                                                                                                    | wiedi                                                                                                    |
|                      | -                                                                                                    | Intel Corporation                                                                                                    | CorretLake-S GT2 [UHD Graphics 630]                                                                                                    | No                                                                                                    |
| 0000:00:08.0         | 3                                                                                                    | Intel Corporation                                                                                                    | Xeon E3-1200 v5/v6 / E3-1500 v5 / 6th/7th/8th Gen Core Process                                                                                                    | No                                                                                                    |
| 0000:00:12.0         | 4                                                                                                    | Intel Corporation                                                                                                    | Cannon Lake PCH Thermal Controller                                                                                                    | No                                                                                                    |
| 0000:00:14.0         | 5                                                                                                    | Intel Corporation                                                                                                    | Cannon Lake PCH USB 3.1 xHCI Host Controller                                                                                                    | No                                                                                                    |
| 0000:00:15.0         | 6                                                                                                    | Intel Corporation                                                                                                    | Cannon Lake PCH Serial IO I2C Controller #0                                                                                                    | No                                                                                                    |
| 0000:00:15.1         | 6                                                                                                    | Intel Corporation                                                                                                    | Cannon Lake PCH Serial IO I2C Controller #1                                                                                                    | No                                                                                                    |
| 0000:00:16.0         | 7                                                                                                    | Intel Corporation                                                                                                    | Cannon Lake PCH HECI Controller                                                                                                    | No                                                                                                    |
| 0000:00:16.3         | 7                                                                                                    | Intel Corporation                                                                                                    | Cannon Lake PCH Active Management Technology - SOL                                                                                                    | No                                                                                                    |
| 0000:00:17.0         | 8                                                                                                    | Intel Corporation                                                                                                    | C600/X79 series chipset SATA RAID Controller                                                                                                    | No                                                                                                    |
| 0000:00:1e.0         | 14                                                                                                    | Intel Corporation                                                                                                    | Cannon Lake PCH Serial IO UART Host Controller                                                                                                    | No                                                                                                    |
|                      | 0000:00:12.0<br>0000:00:14.0<br>0000:00:15.0<br>0000:00:15.1<br>0000:00:16.3<br>0000:00:17.0<br>0000:00:17.3 | 0000:00:12:0         4           0000:00:14:0         5           0000:00:15:0         6           0000:00:15:1         6           0000:00:16:0         7           0000:00:16:3         7           0000:00:17:0         8           0000:00:16:0         14           0000:00:16:3         15 | 0000:00:12:0         4         Intel Corporation           0000:00:14:0         5         Intel Corporation           0000:00:15:0         6         Intel Corporation           0000:00:15:1         6         Intel Corporation           0000:00:16:0         7         Intel Corporation           0000:00:16:3         7         Intel Corporation           0000:00:17:0         8         Intel Corporation           0000:00:16:0         14         Intel Corporation | 0000:00:12.0         4         Intel Corporation         Cannon Lake PCH Thermal Controller           0000:00:14.0         5         Intel Corporation         Cannon Lake PCH USB 3.1 xHCl Host Controller           0000:00:15.0         6         Intel Corporation         Cannon Lake PCH Serial IO I2C Controller #0           0000:00:15.1         6         Intel Corporation         Cannon Lake PCH Serial IO I2C Controller #1           0000:00:16.0         7         Intel Corporation         Cannon Lake PCH HECI Controller           0000:00:16.3         7         Intel Corporation         Cannon Lake PCH Active Management Technology - SOL           0000:00:17.0         8         Intel Corporation         Cannon Lake PCH Serial IO UART Host Controller           0000:00:16.4         7         Intel Corporation         Cannon Lake PCH Active Management Technology - SOL           0000:00:17.0         8         Intel Corporation         Cannon Lake PCH Serial IO UART Host Controller           0000:00:16.4         14         Intel Corporation         Cannon Lake PCH Serial IO UART Host Controller |

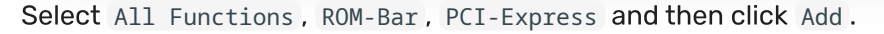

| /ice:      | 0000:00:02.0 | MDev Type:     |             |
|------------|--------------|----------------|-------------|
| Functions: | 3            | Primary GPU:   |             |
| M-Bar:     |              | PCI-Express:   |             |
| idor ID:   | From Device  | Sub-Vendor ID: | From Device |
| vice ID:   | From Device  | Sub-Device ID: | From Device |
| vice ID:   | From Device  | Sub-Device ID: | From Device |

## Get 50% off Torguard VPN With Coupon: all50torgourd

셼 Tip

I've found that the most consistent way to utilize the GPU acceleration is to disable Proxmox's Virtual Graphics card of the vm. The drawback of disabling the Virtual Graphics card is that it will not be able to access the vm via proxmox's vnc console. The workaround is to enable Remote Desktop (RDP) on the VM before disabling the Virtual Graphics card and accessing the VM via RDP or use any other remove desktop client. If you loose the ability to access the VM via RDP you can temporarily remove the GPU PCI Device and re-enable the virtual graphics card

The Windows Virtual Machine Proxmox Setting should look like this:

| Summary          | Add V Remove Edit F                     | Resize disk Move disk Revert                                   |  |  |  |
|------------------|-----------------------------------------|----------------------------------------------------------------|--|--|--|
| Console          | m Memory                                | 16.00 GiB                                                      |  |  |  |
| Hardware         | Processors                              | 12 (1 sockets, 12 cores) [host]                                |  |  |  |
| Cloud-Init       | BIOS                                    | OVMF (UEFI)                                                    |  |  |  |
| Options          | 🖵 Display                               | none (none)                                                    |  |  |  |
| Task History     | 📽 Machine                               | pc-q35-6.2                                                     |  |  |  |
| a lask i listory | SCSI Controller                         | VirtIO SCSI                                                    |  |  |  |
| Monitor          | <ul> <li>CD/DVD Drive (ide2)</li> </ul> | none,media=cdrom                                               |  |  |  |
| Backup           | 🖨 Hard Disk (virtio0)                   | local-lvm:vm-101-disk-0,size=80G                               |  |  |  |
| Replication      |                                         | virtio=FA:22:59:6D:FD:C0,bridge=vmbr0                          |  |  |  |
| ) Snapshots      | 🖨 EFI Disk                              | local-lvm:vm-101-disk-1,efitype=4m,pre-enrolled-keys=1,size=4M |  |  |  |
| Firewall         | E TPM State                             | local-lvm:vm-101-disk-2,size=4M,version=v2.0                   |  |  |  |
|                  | PCI Device (hostpci0)                   | 0000:00:02,pcie=1                                              |  |  |  |

Power on the Windows Virtual Machine.

Connect to the VM via Remote Desktop (RDP) or any other remote access protocol you prefer. Install the latest version of Intel's Graphics Driver or use the Intel Driver & Support Assistant installer.

If all when well you should see the following output in Device Manager and GPU-Z:

### Get 50% off Torguard VPN With Coupon: all50torgourd

| 🛓 Device Manager — 🗆 🗙                            | 📁 TechPowerUp GPU-Z 2.45.0 — 🗇 🗙                    |
|---------------------------------------------------|-----------------------------------------------------|
| File Action View Help                             | Graphics Card Sensors Advanced Validation 📾 🕫 🚍     |
| (e →) [II] [II] [II] [II] [II]                    |                                                     |
| V 🖁 DESKTOP-G0/VPU9                               | Name Inter(H) UHD Graphics 6.30                     |
| > a Audio inputs and outputs                      | GPU [Coffee Lake GT2 Revision ] N/A                 |
| > Computer                                        | Technology 14 nm Die Size Unknown (Intel)           |
| > Disk drives                                     | Release Date Oct 5 2017 Transistors Unknown         |
| ✓ ■ Display adapters                              |                                                     |
| Intel(R) UHD Graphics 630                         | BIOS Version Unknown                                |
| Kicrosoft Remote Display Adapter                  | Subvendor ASRock Device ID 8086-3E92 - 1849-3E92    |
| DVD/CD-ROM drives                                 | ROPs/TMUs 8/16 Bus Interface N/A ?                  |
| > 🔤 Human Interface Devices                       | m + 24160-4 m + 12/12/11                            |
| > 🐂 IDE ATA/ATAPI controllers                     | Shaders 24 United DirectX Support 12 (12_1)         |
| > 🥅 Keyboards                                     | Pixel Filrate Unknown Texture Filrate Unknown       |
| > 📗 Mice and other pointing devices               | Memory Type DDR4 Bus Width Unknown                  |
| > Monitors                                        | Marrie Carl M/A Database University                 |
| > 😴 Network adapters                              | Memory size N/A Bandwidth Unitrovin                 |
| >  Print queues                                   | Driver Version 30.0.101.1191 DCH / Win11 64         |
| > Processors                                      | Driver Date Dec 03, 2021 Digital Signature WHQL     |
| > By Security devices                             | CPUChade DMHr Mamon DMHr Chadar N/6                 |
| > Software components                             |                                                     |
| > Software devices                                | Default Clock   0 MHz Memory   0 MHz Shader   N/A   |
| > Say Storage controllers                         | Multi-GPU Disabled Resizable BAR Disabled           |
| System devices     Heiserst Setial Bus controller | Computing CovenCL CUDA C DirectCovente C DirectML   |
| Y Y Oniversal Schar bus Childona's                |                                                     |
|                                                   | Technologies Vulkan L Kay Tracing Physix OpenGL 4.6 |
|                                                   | Intel(R) UHD Graphics 630 V Close                   |
|                                                   |                                                     |
|                                                   |                                                     |

That's it!

## Linux Virtual Machine iGPU Passthrough Configuration

We will be using Ubuntu Server 20.04 LTS for this guide.

From Proxmox Terminal find the PCI address of the iGPU.

lspci -nnv | grep VGA

This should result in output similar to this:

00:02.0 VGA compatible controller [0300]: Intel Corporation CometLake-S GT2
[UHD Graphics 630] [8086:3e92] (prog-if 00 [VGA controller])

If you have multiple VGA, look for the one that has the Intel in the name. Here, the PCI address of the iGPU is 00:02.0.

ootëtest:-# lspci -nnv | grep VGA 10:02.0 VGA compatible controller [0300]: Intel Corporation CometLake-S GT2 [UHD Graphics 630] [8086:3e92] (prog-if 00 [VGA controller]) 1:00.0 VGA compatible controller [0300]: NVIDIA Corporation TU104 [GeForce RTX 2080 SUPER] [10de:1e81] (rev a1) (prog-if 00 [VGA controller]) ootëtest:-#

Get 50% off Torguard VPN With Coupon: all50torgourd

| / Summary      | Add V Remove Edit Resize disk Move disk Revert                        |
|----------------|-----------------------------------------------------------------------|
| _ Console      | e 🛱 Hard Disk 8.00 GiB                                                |
| Hardware       | 12 (1 sockets, 12 cores) [host]                                       |
| Cloud-Init     | Perfault (SeaBIOS)                                                    |
| Options        | EFI Disk Standard VGA (std)                                           |
| Taski Makana   | Default (i440fx)                                                      |
| I lask History | VirtIO SCSI                                                           |
| Monitor        | PCI De (De 2) none, media=cdrom                                       |
| Backup         | Serial Port local-lvm:vm-100-disk-0,size=32G                          |
| 3 Replication  | CloudInit Drive at0) virtio=02:09:61:01:47:AC,bridge=vmbr0,firewall=1 |
| Snapshots      | VirtIO RNG                                                            |
| D Firewall     |                                                                       |
| Permissions    |                                                                       |

Virtual Machine 100 (ubuntu) on node 'pve'

Open the Device dropdown and select the iGPU, which you can find using it's PCI address. This list uses a different format for the PCI addresses id, 00:02.0 is listed as 0000:00:02.0.

| Devices        |              | 37                   |                   |                                                                |      |  |
|----------------|--------------|----------------------|-------------------|----------------------------------------------------------------|------|--|
| Device:        |              | × 1                  | MDev type.        |                                                                | -    |  |
| All Functions: | ID ↑         | IOMM                 | Vendor            | Device                                                         | Medi |  |
|                | 0000:00:02.0 | 2                    | Intel Corporation | CorretLake-S GT2 [UHD Graphics 630]                            | No   |  |
| ROM-Bar:       | 0000:00:08.0 | 0000:00:08.0 3 Intel |                   | Xeon E3-1200 v5/v6 / E3-1500 v5 / 6th/7th/8th Gen Core Process |      |  |
| O Hala         | 0000:00:12.0 | 4                    | Intel Corporation | Cannon Lake PCH Thermal Controller                             | No   |  |
| Ø Help         | 0000:00:14.0 | 5                    | Intel Corporation | Cannon Lake PCH USB 3.1 xHCI Host Controller                   |      |  |
|                | 0000:00:15.0 | 6                    | Intel Corporation | Cannon Lake PCH Serial IO I2C Controller #0                    | No   |  |
|                | 0000:00:15.1 | 6                    | Intel Corporation | Cannon Lake PCH Serial IO I2C Controller #1                    | No   |  |
|                | 0000:00:16.0 | 7                    | Intel Corporation | Cannon Lake PCH HECI Controller                                | No   |  |
|                | 0000:00:16.3 | 7                    | Intel Corporation | Cannon Lake PCH Active Management Technology - SOL             | No   |  |
|                | 0000:00:17.0 | 8                    | Intel Corporation | C600/X79 series chipset SATA RAID Controller                   | No   |  |
|                | 0000:00:1e.0 | 14                   | Intel Corporation | Cannon Lake PCH Serial IO UART Host Controller                 | No   |  |

Select All Functions, ROM-Bar and then click Add.

| Device:        | 0000:00:02.0 | MDev Type:     |             |
|----------------|--------------|----------------|-------------|
| All Functions: |              | Primary GPU:   |             |
| ROM-Bar:       |              | PCI-Express.   | 035 only    |
| Vendor ID:     | From Device  | Sub-Vendor ID: | From Device |
| Device ID:     | From Device  | Sub-Device ID: | From Device |
| Help           |              | Advance        | OK Reset    |

| Summary      | Add V Remove Ec                         | dit Resize disk Move disk Revert      |  |  |  |
|--------------|-----------------------------------------|---------------------------------------|--|--|--|
| _ Console    | 🚥 Memory                                | 16.00 GiB                             |  |  |  |
| Hardware     | Processors                              | 12 (1 sockets, 12 cores)              |  |  |  |
| Cloud-Init   | BIOS                                    | Default (SeaBIOS)                     |  |  |  |
| Options      | 🖵 Display                               | Default                               |  |  |  |
| Task History | 📽 Machine                               | q35                                   |  |  |  |
|              | SCSI Controller                         | VirtIO SCSI                           |  |  |  |
| Monitor      | <ul> <li>CD/DVD Drive (ide2)</li> </ul> | none,media=cdrom                      |  |  |  |
| Backup       | 🖨 Hard Disk (scsi0)                     | local-lvm:vm-100-disk-0,size=60G      |  |  |  |
| Replication  |                                         | virtio=B2:08:BB:DD:98:3F,bridge=vmbr0 |  |  |  |
| Snapshots    | PCI Device (hostpci0)                   | 0000:00:02,pcie=1                     |  |  |  |
| D Firewall   | Serial Port (serial0)                   | socket                                |  |  |  |
| Permissions  |                                         |                                       |  |  |  |

Boot the VM. To test the iGPU passthrough was successful, you can use the following command:

sudo lspci -nnv | grep VGA

The output should include the Intel iGPU:

```
00:10.0 VGA compatible controller [0300]: Intel Corporation UHD Graphics 630
(Desktop) [8086:3e92] (prog-if 00 [VGA controller])
```

Now we need to check if the GPU's Driver initalization is working.

cd /dev/dri && ls -la

The output should include the renderD128

| fire1ce@ibur | ntu | /dev/ | /dri\$ c | d /de | ev/dri | i && | ls | -la   |            |
|--------------|-----|-------|----------|-------|--------|------|----|-------|------------|
| total Ø      |     |       |          |       |        |      |    |       |            |
| drwxr-xr-x   | 3   | root  | root     |       | 120    | Apr  | 16 | 14:00 |            |
| drwxr-xr-x   | 21  | root  | root     |       | 4340   | Apr  | 16 | 14:00 |            |
| drwxr-xr-x   | 2   | root  | root     |       | 100    | Apr  | 16 | 14:00 | by-path    |
| crw-rw+      | 1   | root  | video    | 226   | 0      | Apr  | 16 | 14:00 | card0      |
| crw-rw+      | 1   | root  | video    | 226,  | , 1    | Apr  | 16 | 14:00 | card1      |
| crw-rw+      | 1   | root  | render   | 226,  | 128    | Apr  | 16 | 14:00 | renderD128 |
| fire1ce@ibur | ntu | /dev/ | /dri\$   |       |        |      |    |       |            |

That's it! You should now be able to use the iGPU for hardware acceleration inside the VM and still have proxmox's output on the screen.

X

```
Get 50% off Torguard VPN With Coupon: all50torgourd
```

https://3os.org/infrastructure/proxmox/gpu-passthrough/igpu-passthrough-to-vm/#proxmox-configuration-for-igpu-full-passthrough/igpu-passthrough-to-vm/#proxmox-configuration-for-igpu-full-passthrough/igpu-passthrough-to-vm/#proxmox-configuration-for-igpu-full-passthrough/igpu-passthrough-to-vm/#proxmox-configuration-for-igpu-full-passthrough/igpu-passthrough-to-vm/#proxmox-configuration-for-igpu-full-passthrough/igpu-passthrough-to-vm/#proxmox-configuration-for-igpu-full-passthrough/igpu-passthrough-to-vm/#proxmox-configuration-for-igpu-full-passthrough/igpu-passthrough-to-vm/#proxmox-configuration-for-igpu-full-passthrough/igpu-passthrough-to-vm/#proxmox-configuration-for-igpu-full-passthrough/igpu-passthrough/igpu-passthrough-to-vm/#proxmox-configuration-for-igpu-full-passthrough/igpu-passthrough-to-vm/#proxmox-configuration-for-igpu-full-passthrough/igpu-passthrough-to-vm/#proxmox-configuration-for-igpu-full-passthrough/igpu-passthrough-to-vm/#proxmox-configuration-for-igpu-full-passthrough/igpu-passthrough-to-vm/#proxmox-configuration-for-igpu-full-passthrough/igpu-passthrough-to-vm/#proxmox-configuration-for-igpu-full-passthrough/igpu-passthrough-to-vm/#proxmox-configuration-for-igpu-full-passthrough/igpu-passthrough-to-vm/#proxmox-configuration-for-igpu-full-passthrough-to-vm/#proxmox-configuration-for-igpu-full-passthrough-to-vm/#proxmox-configuration-for-igpu-full-passthrough-to-vm/#proxmox-configuration-for-igpu-full-passthrough-to-vm/#proxmox-configuration-for-igpu-full-passthrough-to-vm/#proxmox-configuration-for-igpu-full-passthrough-to-vm/#proxmox-configuration-for-igpu-full-passthrough-to-vm/#proxmox-configuration-for-igpu-full-passthrough-to-vm/#proxmox-configuration-for-igpu-full-passthrough-to-vm/#proxmox-configuration-for-igpu-full-passthrough-to-vm/#proxmox-configuration-for-igpu-full-passthrough-to-vm/#proxmox-configuration-for-igpu-full-passthrough-to-vm/#proxmox-configuration-for-igpu-full-passthrough-to-vm/#proxmox-configuration-for-igpu-full-passthrough-to-vm/#proxmox-configuration-for-8/9

## Debug

Dbug Messages - Shows Hardware initialization and errors

dmesg -w

**Display PCI devices information** 

lspci

Display Driver in use for PCI devices

lspci -k

Display IOMMU Groups the PCI devices are assigned to

```
#!/bin/bash
shopt -s nullglob
for g in $(find /sys/kernel/iommu_groups/* -maxdepth 0 -type d | sort -V); do
    echo "IOMMU Group ${g##*/}:"
    for d in $g/devices/*; do
        echo -e "\t$(lspci -nns ${d##*/})"
    done;
done;
```

Comments

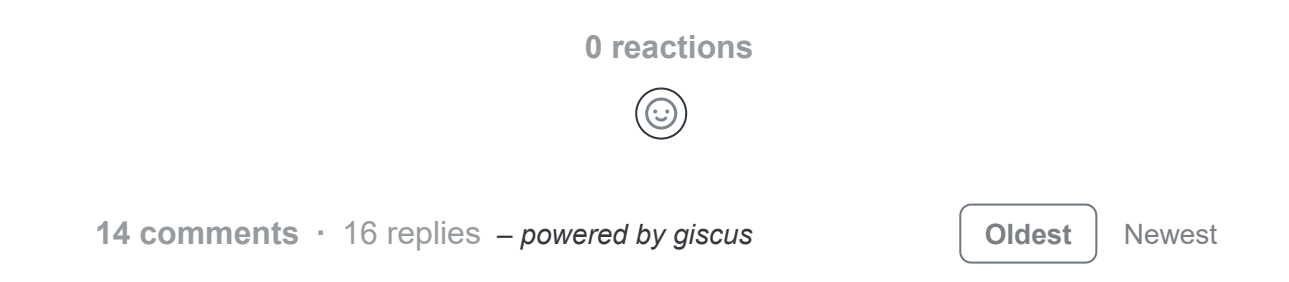

Get 50% off Torguard VPN With Coupon: all50torgourd